附件 2: 我校企业微信乐享课程访问方式及推荐课程 登录学习操作方法:

**手机端:**进入微信一通讯录一西北农林科技大学一乐享 一课堂,选取学习课程;或者进入微信企业号一工作台一乐 享一课堂,选取学习课程。

电脑端:浏览器打开链接

https://lexiangla.com/classes,微信扫码登录后,在课程分类选中点击"网络安全",选取学习课程。

| 网络安全 | 《中华人民共和国网络安全法》解读   | 微课 |
|------|--------------------|----|
| 政策与法 | 《网络安全等级保护 2.0》解读   | 微课 |
| 规    | 《等级保护基础知识介绍》       | 微课 |
| 办公安全 | 日常办公安全             | 微课 |
| 安全意识 | 网络安全小课堂            | 微课 |
|      | 高效师生同上一堂网络安全课      | 微课 |
|      | 漫画安全               | 微课 |
| 数据安全 | 数据安全意识及防护建设方案      | 微课 |
|      | ISC2020 第八届互联网安全大会 | 微课 |

## 推荐课程清单: